# suisuiCHECK+ 簡易操作マニュアル

# 平成 26 年 1 月 21 日 S F K メディカル株式会社

# 目次

| 1. | はじめに                                  | 3 |
|----|---------------------------------------|---|
| 2. | 病名チェック                                | 4 |
| 2. | 1 取込手順(ORCA連携)                        | 4 |
|    | 2.1.1 PostgresDB 設定(初期設定)             | 4 |
|    | 2.1.2 ORCA での操作(初回のみ)                 | 6 |
|    | 2.1.3 suisuiCHECK+での操作                | 7 |
| 2. | 2 取込手順(レセプト電算データ)                     | 9 |
|    | 2.2.1 各種レセコンからのレセプト電算データ出力            | 9 |
|    | 2.2.2 suisuiCHECK+での操作                | 9 |
| 2. | 3 抽出結果の確認(共通) 1                       | 1 |
|    | 2.3.1 抽出患者一覧画面                        | 1 |
| 2. | 4 抽出結果印刷(共通) 1                        | 2 |
|    | 2.4.1 抽出結果の確認                         | 2 |
|    | 2.4.2 抽出結果の印刷                         | 2 |
| З. | レセプトプレビュー                             | 3 |
| 4. | 抽出ルール                                 | 4 |
| 4. | 1 病名が8件以上の場合に抽出する。 1                  | 4 |
| 4. | 2 ワープロ病名が存在する場合抽出する。 1                | 4 |
| 4. | <ol> <li>8 廃止病名が存在する場合抽出する。</li></ol> | 4 |
| 4. | 4 "外来管理加算"が未算定の場合抽出する。1               | 4 |
| 4. | 5 病名が存在するのに"特定疾患処方管理加算"が未算定の場合抽出する。1  | 4 |
| 4. | 6 病名が存在するのに"特定疾患療養管理料"が未算定の場合抽出する。1   | 4 |
| 4. | 7 "急性"を含む病名が2ヶ月以上継続する場合抽出する。 1        | 4 |
| 4. | 8 "疑"を含む病名が2ヶ月以上継続する場合抽出する。 1         | 5 |

1. はじめに

この度はレセプト病名検査ソフトウェア suisuiCHECK+をご購入いただきありがとうございます。 本ソフトウェアは IT 技術による「医療機関におけるレセプト点検作業の効率化」を目的とした製品です。 2. 病名チェック

2.1 取込手順(ORCA 連携)

日医標準レセプトソフト(以下、ORCA)とネットワーク連携してご利用になられる際には、下記設定を ORCA サーバ機にて実施してください。

2.1.1 PostgresDB 設定(初期設定)

①postgresql.conf(図1参照

postgresql.confの 59 行目を下記に変更してください。

| #listen_addresses = 'localhost' |  |
|---------------------------------|--|
| $\downarrow$                    |  |
| listen_addresses = '*'          |  |

| postgresql.conf (/etc/postgresql/9.1/main) - geo | dit 🛄 📟 (                                                                                                    | 🖾 🗢 🕪 10:14 👤 med 🖏 |
|--------------------------------------------------|----------------------------------------------------------------------------------------------------|---------------------|
| ファイル(F) 編集(E) 表示(V) 検索(S) ツール(T) ド               | キュメント(D) ヘルプ(H)                                                                                                    |                     |
| 📑 🚞 開く 🔹 🕺 保存 🛛 📇 🖌 会 元に                         | 戻す 🧀 🕌 🖺 🗎 🔍 🛠                                                                                                    |                     |
| 📄 postgresql.conf 🗱                              |                                                                                                    |                     |
| 47                                               |                                                                                                    |                     |
| 48 # If external_pid_file is not expl            | icitly set, no extra PID file is written.                                                                                                    |                     |
| 49 external_pid_file = '/var/run/post            | gresql/9.1-main.pid' # write an extra PID                                                                                                    | file                |
| 50                                               | # (change requires restart)                                                                                                    |                     |
| 51                                               |                                                                                                    |                     |
| 52                                               |                                                                                                    |                     |
| 54 # CONNECTIONS AND AUTHENTICATION              |                                                                                                    |                     |
| 55 #                                             |                                                                                                    |                     |
| 56                                               |                                                                                                    |                     |
| 57 # - Connection Settings -                     |                                                                                                    |                     |
| 58                                               |                                                                                                    |                     |
| 59 listen_addresses = '*'                        | what IP address(es) to listen on;                                                                                                    |                     |
| 00                                               | # comma-separated list of addresses;                                                                                                    |                     |
| 62                                               | # (chappe requires restart)                                                                                                    |                     |
| 63 port = 5432                                   | # (change requires restart)                                                                                                    |                     |
| 64 max connections = 100                         | # (change requires restart)                                                                                                    |                     |
| 65 # Note: Increasing max_connection             | s costs ~400 bytes of shared memory per                                                                                                    |                     |
| 66 # connection slot, plus lock space            | (see max_locks_per_transaction).                                                                                                    |                     |
| 67 #superuser_reserved_connections =             | 3 # (change requires restart)                                                                                                    |                     |
| 68 unix_socket_directory = '/var/run/            | postgresql' # (change requires restart)                                                                                                    |                     |
| 69 #unix_socket_group = ''                       | # (change requires restart)                                                                                                    |                     |
| 70 #UNIX_SOCKET_PERMISSIONS = 0///               | # degin with 0 to use octal notation                                                                                                    |                     |
| 72 #boniour = off                                | # advertise server via Bonjour                                                                                                    |                     |
| 73                                               | # (change requires restart)                                                                                                    |                     |
| 74 #bonjour name = ''                            | # defaults to the computer name                                                                                                    |                     |
| 75                                               | # (change requires restart)                                                                                                    |                     |
| 76                                               |                                                                                                    |                     |
| 77 # - Security and Authentication -             |                                                                                                    |                     |
| 78                                               |                                                                                                    |                     |
| 79 #authentication_timeout = 1min                | # 15-6005                                                                                                    |                     |
| 81 #ssl ciphers = 'ALL: LADH: LLOW: LEXP         | <pre># (change requires restart) .IMDS.ASTRENCTH' # allowed SSL ciphers</pre>                                                                                                    |                     |
| STASS-CONCIS - ACCIMULTED                        | the protection and protection and | (1行 1列) [振]]        |
|                                                  | なし * ラブの 幅.: 8 *                                                                                                    | (11)、170) [押八]      |

図1 postgresql.conf

レセプト病名検査ソフト suisuiCHECK+ Ver1.0.0

②pg\_hba.conf (図2参照)

pg\_hba.conf の 88 行目を下記を追加してください。

| host  | all      | all  | 192.168.1.0/24 | trust  |
|-------|----------|------|----------------|--------|
| #TYPE | DATABASE | USER | ADDRESS        | METHOD |
| Ļ     |          |      |                |        |
| 空白行   |          |      |                |        |
| #TYPE | DATABASE | USER | ADDRESS        | METHOD |

※ADDRESS は、医院機関のネットワーク環境にあわせて設定変更する必要があります。 例: ORCA サーバが 192.168.1.101 場合、ADDRESS は 192.168.1.0/24 とする。

| pg_hba.conf (/etc     | c/postgresql/9.1/r | main) - gedit    |                                                                                                    |              |     | 🖬 📰 🖂      |      | 10:19 👤 | med 🔱 |
|-----------------------|--------------------|------------------|----------------------------------------------------------------------------------------------------|--------------|-----|------------|------|---------|-------|
| ファイル(F) 編集(E          | ) 表示(V) 検索(S)      | ・ツール(T) ドキュメン    | ント(D) ヘルプ(H)                                                                                                    |              |     |            |      |         |       |
| 📄 📄 開く 🔹              | 🧕 保存 🔮             | , 锅 元に戻す         | 🤿 🕺 🚡 🛍                                                                                                    | 0 🕅          |     |            |      |         |       |
| pg_hba.conf \$        | 6                  |                  |                                                                                                    |              |     |            |      |         |       |
| 65 # use "pg c        | tl reload" to      | do that.         |                                                                                                    |              |     |            |      |         |       |
| 66                    |                    |                  |                                                                                                    |              |     |            |      |         |       |
| 67 # Put your         | actual config      | uration here     |                                                                                                    |              |     |            |      |         |       |
| 68 #                  |                    |                  |                                                                                                    |              |     |            |      |         |       |
| 69 #<br>70 # 76       |                    |                  |                                                                                                    | a add acco   |     |            |      |         |       |
| 70 # 11 you wa        | int to allow no    | on-local connect | tions, you need to main to main to main to main to main to main to main to main to main to main to main to main | to add more  | 01  |            |      |         |       |
| 72 # listen on        | a non-local        | interface via t  | he listen address                                                                                               | ses          | QL. |            |      |         |       |
| 73 # configura        | tion parameter     | r, or via the -  | i or -h command 1                                                                                               | ine switche  | s.  |            |      |         |       |
| 74                    |                    |                  |                                                                                                    |              |     |            |      |         |       |
| 75                    |                    |                  |                                                                                                    |              |     |            |      |         |       |
| 76                    |                    |                  |                                                                                                    |              |     |            |      |         |       |
| 78 # DO NOT DI        | SABLEL             |                  |                                                                                                    |              |     |            |      |         |       |
| 79 # If you ch        | ange this fir      | st entrv vou wi  | ll need to make s                                                                                               | ure that th  | e   |            |      |         |       |
| 80 # database         | superuser can      | access the dat   | abase using some                                                                                                | other metho  | d.  |            |      |         |       |
| 81 # Nonintera        | ctive access f     | to all database  | s is required du                                                                                                | ing automat  | ic  |            |      |         |       |
| 82 # maintenan        | ice (custom da     | ily cronjobs, r  | eplication, and s                                                                                               | similar task | s). |            |      |         |       |
| 83 #<br>84 # Database | administrativ      | a locia hu Univ  | demain cocket                                                                                                   |              |     |            |      |         |       |
| 85 local all          | aununusuauve       | ostares          | uonati socket                                                                                                   | Dee          | r   |            |      |         |       |
| 86                    |                    | postgres         |                                                                                                    | pee          |     | _          |      |         |       |
| 87 # TYPE DAT         | ABASE U            | USER             | ADDRESS                                                                                                    | MET          | HOD |            |      |         |       |
| 88 host all           | . i                | all              | 192.168.1.0/24                                                                                                  | tru          | st  |            |      |         |       |
| 89 # Local L          | s for unix doi     | main socket com  | nections only                                                                                                   |              | -   |            |      |         |       |
| 90 LOCAL ALL          | l connections      |                  |                                                                                                    | pee          | F   |            |      |         |       |
| 92 host all           | . connecceons      | all              | 127.0.0.1/32                                                                                                    | md 5         |     |            |      |         |       |
| 93 # IPv6 loca        | l connections      | :                |                                                                                                    |              |     |            |      |         |       |
| 94 host all           |                    | all              | ::1/128                                                                                                    | md 5         |     |            |      |         |       |
| 95 # Allow rep        | lication conne     | ections from lo  | calhost, by a use                                                                                               | er with the  |     |            |      |         |       |
| 96 # replicati        | on privilege.      |                  |                                                                                                    |              |     |            |      |         |       |
| 97 #LOCal Fe          | plication          | postgres         | 127 0 0 1/22                                                                                                    | pe           | 5   |            |      |         |       |
| 99 #host re           | plication          | postares         | ::1/128                                                                                                    | md           | 5   |            |      |         |       |
|                       |                    |                  | ,                                                                                                    |              | なし・ | タブの幅:: 8 • | (1行、 | 1列)     | [挿入]  |

図2 pg\_hba.conf

2.1.2 ORCA での操作(初回のみ)

①システム情報メンテナンス (図3参照)

01 医事業務 → 91 マスタ登録 → 101 システム管理マスタ → 2005 レセプト・総括印刷情報 レセ電タブ内のレセ電出力区分を設定する。

例:社保、国保、広域連合を「入院・入院外」と設定する。

|                                       |               |              |    | 00000                       | 000    | ~        | 99999999 |    |
|---------------------------------------|---------------|--------------|----|-----------------------------|--------|----------|----------|----|
| ノセプト・基本1 基本2 労災・自賠責 レ                 | 七電 編綴順 特別療養費  | 総括表 主科設定 点検用 | _  |                             |        |          |          |    |
| レセ電出力区分 社保                            | 3 入院・入院州      | •            | 履  | 歴保存の有無                      | 0 行なわな | n        | •        |    |
| 国保                                    | 3 入院・入院外      | -            | 7  | アイル出力先設定                    | 5 クライア | ント保存     |          | •  |
| 広域連合                                  | 3 入院・入院外      | •            | 保  | 険者が特定できない災害<br>該当レセプトのレセ電記録 | 1 記録する |          | •        |    |
| 労災                                    | 0 出力なし        | -            | ν  | セ電データチェックの有無                | 0 チェック | しない      | •        |    |
| · · · · · · · · · · · · · · · · · · · |               |              | 広  | 城連合作成区分                     | 1 国保分と | 広城連合分をまと | めて作成     | •  |
|                                       |               |              |    | 編集設定                        |        | 対象保険者    | (国保)     |    |
| レセ電データ出力先                             | /home/orca/   |              | 記号 | 0 編集なし                      | -      | 0 設定なし   |          | •  |
| レセプトコメント<br>(症状詳記) 記録区分               | 0 レセ電データに記録する | •            | 番号 | 0 編集なし                      | •      | 0 設定なし   |          | •  |
| 日計表記錄条件(合計点数)                         | 入院外           | 入院           |    |                             |        |          |          |    |
| 社保                                    | 80000         | 80000        |    |                             |        |          |          |    |
| 国保                                    | 80000         | 80000        |    |                             |        |          |          |    |
| 広城連合                                  | 80000         | 80000        |    |                             |        |          |          |    |
| C D-R出力                               | 0 しない         | •            |    |                             |        |          |          |    |
| 症状詳記作成                                | 1 作成する        | •            |    |                             |        |          |          |    |
| 光ディスク等送付書作成                           | 0 作成しない       | •            |    |                             |        |          |          |    |
| <b>辰</b> る                            |               |              |    | タブ切替                        |        |          |          | 登録 |

図3 ORCA システム情報メンテナンス

②42「明細書」(図4参照)

01 医事業務 → 42 明細書

入院・入院外それぞれで明細書作成処理を行う。

| 印刷区分   | レセプト新規作成                                                      | 2 入院外 | <ul> <li>1 提出用レセフ</li> </ul> | 7.           | •        |      |
|--------|---------------------------------------------------------------|-------|------------------------------|--------------|----------|------|
| 一括作成   | 2 診療年月 円                                                      | 25.12 |                              |              |          |      |
| Г      | 医保                                                            | ◎労災   | 自賠;                          | <del>ۇ</del> | ◎公書      |      |
|        | ◎全件                                                           |       | ◎新様                          | <u>र</u>     |          |      |
|        | ◎ ∐ 保                                                         |       | <u></u> 442 m×               | 19R IV.      |          |      |
|        | ◎広 域                                                          |       |                              |              |          |      |
|        |                                                               |       |                              |              |          |      |
| ◎ 個別作成 | 2                                                             |       |                              |              |          |      |
|        | ◎ 医 保                                                         |       |                              |              |          |      |
|        | ◎労災                                                           |       |                              |              |          |      |
|        | <ul> <li>         目賠責(新様式)         自賠責(流車様式)      </li> </ul> |       |                              |              |          |      |
|        | <ul> <li>○公害</li> </ul>                                       |       |                              |              |          |      |
|        |                                                               |       |                              |              | 请求投定 7.4 | 机理結束 |
| 戻る     |                                                               | 再印刷   | 印刷区分 一括/個別                   | 生保等入力        | 科設定 情報削除 | 確定   |
|        |                                                               | lí lí |                              |              | - 000 40 |      |

図4 42「明細書」

#### 2.1.3 suisuiCHECK+での操作

#### ①suisuiCHECK+起動

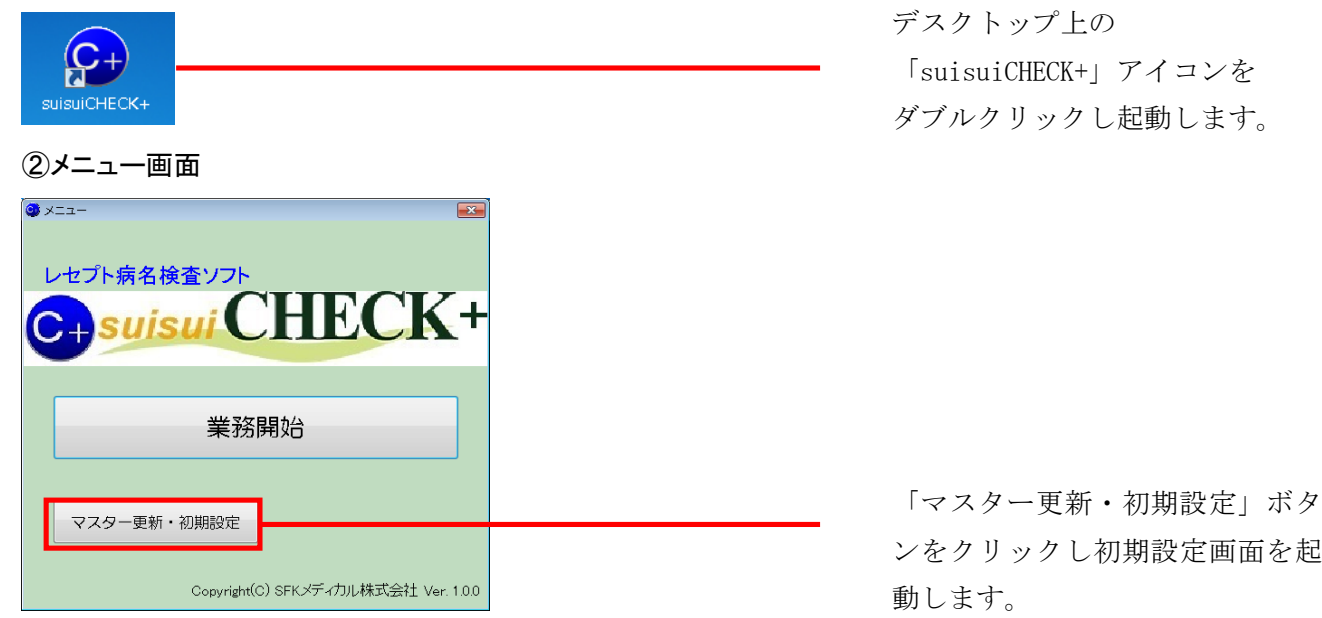

### ③初期設定(初回のみ)

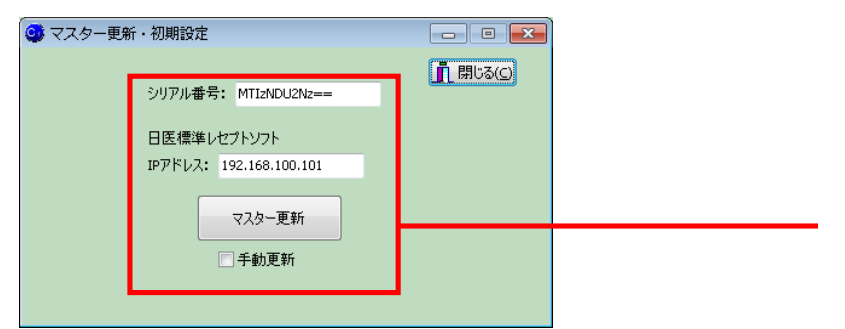

#### ④業務開始

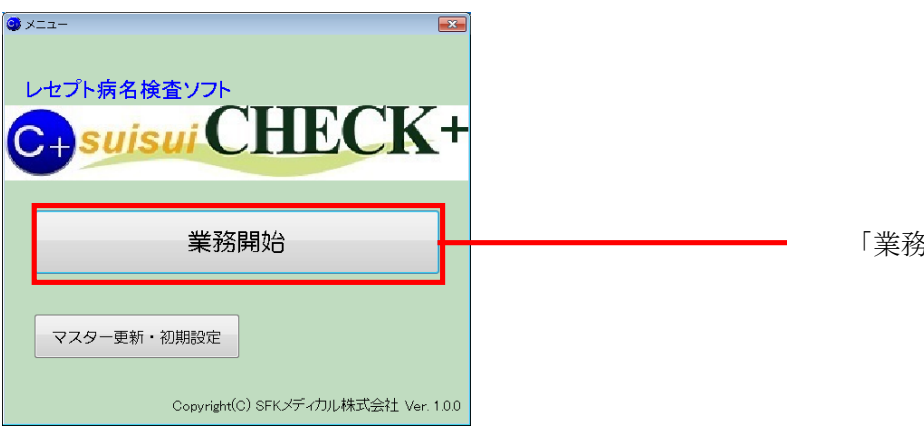

ンをクリックし初期設定画面を起

レセプト情報にて 「日医標準レセプトソフト」を 選択します。 IP アドレスとシリアル番号を設定 します。

「業務開始」をクリックします。

⑤ファイル選択

| 🥶 病名闘連チェック                                                                                                    |                        |            | - • •    |    |
|----------------------------------------------------------------------------------------------------|------------------------|------------|----------|----|
|                                                                                                    |                        |            | 1 開じる(C) | Г→ |
| 5月110年代                                                                                                    | ]7/8a                  | 対象病名のみ表示   |          |    |
| ②(1) 東名の時以上の場合性出する<br>②(2) ワーフ環会200時以上の場合性出する<br>③(2) ワーフ環会200時以上の場合性出する<br>③(2) 助会200時以下はする場合出出する<br>③(2) 病会200時以下の場合に出する<br>④(2) 病会200時以下の場合に増加了の場合に出する<br>④(2) 病会200時以下見近地(第4回)、「2) 上載点する場合出出する<br>④(2) 「並合き40時名200時以上載点する場合出出する<br>④(2) 「並合き40時年2000円以上載点する場合出出する | 加速費号 康若氏名 入外 財理 急性 画诊上 | <u>病</u> 名 |          |    |
| 1 全了解229 1 抽出儿一儿多保存                                                                                                    |                        |            |          |    |
|                                                                                                    |                        |            |          |    |
| 新規追加 前腺                                                                                                    |                        |            |          |    |
| 条件1<br>□病名が指定件数以上の場合抽出する→ 件                                                                                                    |                        |            |          |    |
| 条件2<br>「指定文字列が継続する場合抽出する<br>指定文字列: 継続月数: ヶ月                                                                                                    |                        |            |          |    |
| 前月初診日を特管候補に含める<br>初期状態に戻す                                                                                                    | 1 全てAFF8               | *          | 件        |    |

# ⑥「国保」「社保」「広域連合」のいずれかを選択

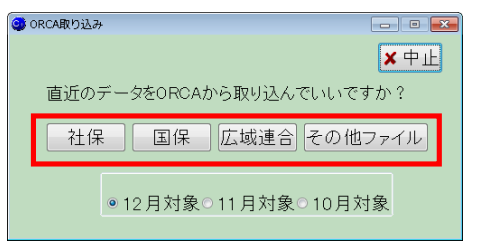

# ⑦データ抽出

| アイル選択 一括処理                                                    | 印刷 コブレビュー          | 1              | 一対象病名のみ表示                   | (BCSC)    |
|---------------------------------------------------------------|--------------------|----------------|-----------------------------|-----------|
| (1)病名が8件以上の場合抽出する                                             | カルテ番号 患者氏名         | 入外 社国 条件 再診 特定 | 病 名                         | 診療開始日     |
| (2)ワーブロ病名が存在する場合抽出する                                          | ▼ 03000211 患者19    | 外 社 病8         | 1 慢性肝炎                      | H22.10.15 |
| 3)廃止病治の存在9つ場合抽出9つ<br>4)"外来管理加管"が未管定の場合抽出する                    | ✔ 05000250 患者34    | 外 社 病8         | 2 難治性逆流性食道炎                 | H22.11.02 |
| 5)病名が存在するの(こ"特定疾患処方管理加算"が未算定の場合抽出                             | する 🗹 11000464 患者46 | 外 社 病8         | <ol> <li>左膝関節症</li> </ol>   | H22.12.06 |
| 6)病名が存在するのに"特定疾患療養管理料"が未算定の場合抽出す                              | > ✓ 11000500 患者47  | 外 社 病8         | 4 腰痛症                       | H22.12.06 |
| /) "忌住"を含む病治が2ヶ月以上推続する場合指出する<br>o) "陽快令が虚々がっこ日!!! ト維結する場合抽出する | ✓ 02000764 患者8     | 外社ワ病           | 5 乾皮症                       | H24.06.22 |
| 0/ 30 58-094-0920 /387210003-0-98830013-0                     | ⊻ 02001161 患者13    | 外社ワ病           | 6 慢性湿疹                      | H24.06.22 |
|                                                               | ▶ 02001262 患者14    | 外社ワ病           | 7 帯状疱疹                      | H25.09.29 |
|                                                               | ▶ 03000211 患者19    | 外社の病           | <ol> <li>末梢神経性疼痛</li> </ol> | H25.11.08 |
|                                                               | ▶ 03000451 患者25    | 外社り病           | 9 脳梗塞(アクナ)                  | H25.12.07 |
|                                                               | ▶ 05000241 愚者33    | 外社ワ病           | 10 左大腿骨骨節の短い                | H25.12.09 |
|                                                               | ≥ 05000250 患者34    | 外社ワ病           |                             |           |
|                                                               | ▶ 11000464 墨者46    | 外社り病           |                             |           |
|                                                               | ▼ 11000500 愚者47    | 外社ワ病           |                             |           |
|                                                               | ● 11000282 愚者42    | 外 社 廃止         |                             |           |
| 全て解除 1 抽出ルールを信                                                | 存 1 05000241 単者333 | 外 社 外管         |                             |           |
|                                                               | 11000464 愚者48      | 外 社 外管         |                             |           |
|                                                               | ● 02001145 患者11    | 外 社 特処         |                             |           |
|                                                               | ● 03000211 墨者19    | 外 社 特処         |                             |           |
|                                                               | ▶ 11000383 墨書43    | 外 社 特処         |                             |           |
|                                                               | 02001145 愚者11      | 外 社 符皆 1 0     |                             |           |
| 利助                                                            | ● 02001262 墨者14    | 外社 特官 8 1      |                             |           |
|                                                               | ● 03000183 重者18    | 外 紅 特官 2 1     |                             |           |
| 件1                                                            | ● 03000211 愚者19    | 外 社 特官 2 0     |                             |           |
| 席名が均安性おり上の提合抽虫する→ 件                                           | ▼ 11000500 愚者4/    | 外社 特官 2 1      |                             |           |
| MUDVIEVELI 8XXX TO 48 E 18 E 2 O .                            | ● 02000960 風者10    | - 外 社 思性       |                             |           |
| 住っ                                                            | 1 02001262 康省14    | 71 行 短         |                             |           |
| 11                                                            |                    |                |                             |           |
| 指定乂子列が継続9る場合抽出する                                              |                    |                |                             |           |
| 指定文字列: 維統月数:                                                  | 「月                 |                |                             |           |
|                                                               |                    |                |                             |           |
|                                                               |                    |                |                             |           |
| 前日如於口を特徴候補に合める 如期近期に更                                         | 1.078282           | 26 (\$         |                             | 10 (#     |
| INVERTICANO DE LA ELICATION DE LONGACIÓN                      | I II CITHON        | 20 14          |                             | 10 11     |

抽出条件項目に対し処理を行い 抽出条件に合致した患者を 表示します。 2.2 取込手順(レセプト電算データ)
2.2.1 各種レセコンからのレセプト電算データ出力
ORCA 以外のレセコンをご利用の場合には、院内処方を含むレセプト電算データを作成します
2.2.2 suisuiCHECK+での操作
①suisuiCHECK+起動

|                                      | デスクトップ上の              |
|--------------------------------------|-----------------------|
|                                      | - 「suisuiCHECK+」アイコンを |
| suisuiCHECK+                         | ダブルクリックし起動します。        |
| ②メニュー                                |                       |
| 🕲 ¥二ユ-                               |                       |
| レセプト病名検査ソフト                          |                       |
| C+suisui CHECK+                      |                       |
| 業務開始                                 |                       |
|                                      |                       |
| マスター更新・初期設定                          | - 「マスター更新・初期設定」       |
|                                      | ボタンをクリックし初期設定画面       |
|                                      | を起動します。               |
|                                      |                       |
|                                      |                       |
| シリアル番号: MTI2NDU2Nz==                 |                       |
| 日医標準レセプトソフト                          |                       |
| IPアドレス:                              | - シリアル番号を設定します。       |
| マスター更新                               |                       |
| □ 手動更新                               |                       |
|                                      |                       |
| ④業務開始                                |                       |
| 🐼 XII-                               |                       |
| レセプト病名検査ソフト                          |                       |
| C+suisui CHECK+                      |                       |
|                                      |                       |
| 業務開始                                 | - 「業務開始」をクリックします。     |
|                                      |                       |
| マスター更新・初期設定                          |                       |
| Copyright(C) SFKメディカル株式会社 Ver. 1.0.0 |                       |

⑤ファイル選択

| 🚭 病名関連チェック                                                                                                    |              |                            |               | - • •          |           |
|----------------------------------------------------------------------------------------------------|--------------|----------------------------|---------------|----------------|-----------|
|                                                                                                    |              |                            |               | <b>前間はる(c)</b> | 「ファイル選択」を |
| 791ル選択                                                                                                    |              | LÌ L                       | □対象病名のみ表示     |                |           |
| 10(1) 美名物料は上の場合批出する<br>いてのナン(1) ある物料は上の場合批出する<br>いてのナン(1) あるが存在する場合批出する<br>いため、「おおおおおおおおおおおおおおおおおお<br>いため、日本の場合和記書がある。<br>いたの場合になっため、日本の場合和記する<br>いたい、急忙を含む(第4) かられ、日本の場合和記する<br>いたしていため、日本の場合和記する<br>にの、急忙を含む(第4) かられ、日本の場合和記する<br>にの、急忙を含む(第4) かられ、日本の場合和記する | 力ルテ養号   患者氏名 | <u> 入外  社国 集件  再給  特定 </u> | <b>1</b> 17 2 | \$###\$\$<br>  | クリックします。  |
| 1 金で解除 1 抽出ルールを保存                                                                                                    |              |                            |               |                |           |
| 新規這加                                                                                                    |              |                            |               |                |           |
| 条件1<br>□病名が指定件数以上の場合抽出する→ 件                                                                                                    |              |                            |               |                |           |
| <ul> <li>条件2</li> <li>指定文字列が継続する場合抽出する</li> <li>指定文字列: 継続月数: ヶ月</li> </ul>                                                                                                    |              |                            |               |                |           |
| 前月初診日を特管候補に含める初期状態に戻す                                                                                                    | 1 全て解釈象      | (4                         |               | (4             |           |

# ⑥ファイルを選択

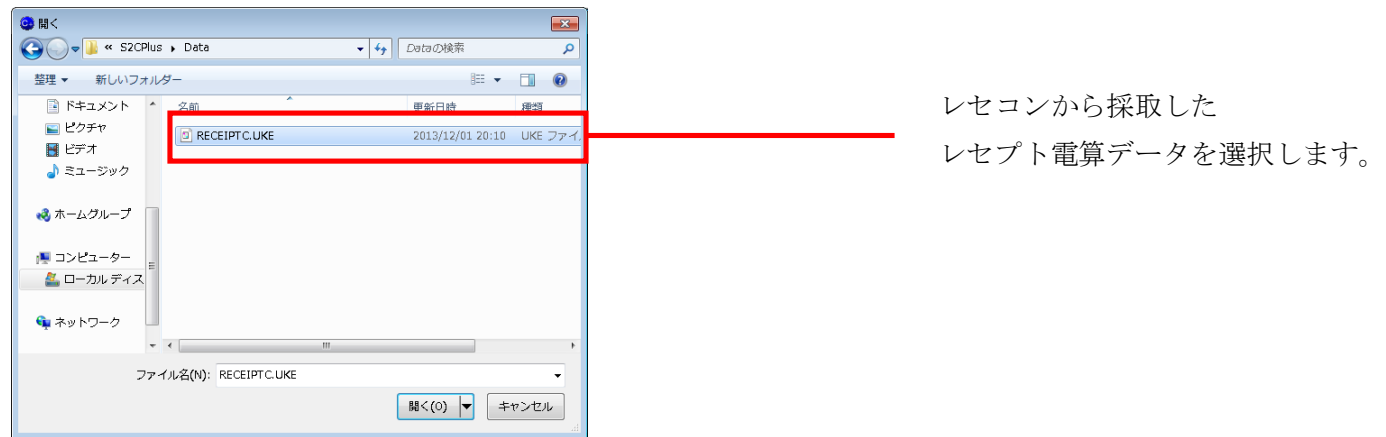

#### ⑦データ抽出

| 病名腿連チェック                                                                       |                  |                |                          | - C 💌     |
|--------------------------------------------------------------------------------|------------------|----------------|--------------------------|-----------|
| 771川選択 一括処理                                                                    | E印刷<br>- フレビュー   | ↑↓             | 日村衆病名のみ表示                | 1 閉じる(の)  |
| ✓ (1) 病名が6件以上の場合抽出する<br>(2) 日、ごの席をが高たする場合抽出する                                  | カルテ番号 患者氏名       | 入外 社国 条件 再診 特定 | 丙 名                      | 診療開始日     |
| 2 (2) 東正病名が存在する場合抽出する                                                          | ▶ 03000211 患者19  | 外 社 病8         | 1. 慢性肝炎                  | H22.10.15 |
| ☑ (4) "外来管理加算"が未算定の場合抽出する                                                      | ▶ 05000250 愚者34  | 外社病8           | 2 難治性速流性黄道炎              | H22.11.02 |
| 🛿 (5)病名が存在するのに"特定疾患処方管理加算"が未算定の場合抽出する                                          | ▶ 11000464 進着46  | 外 社 納8         | 3 左膝関節症                  | H22.12.06 |
| (b) 病石が存在するのに、特定決慮爆発管理将が未見定の場合指出する<br>(7) ************************************ | ▶ 11000500 愚者4/  | 外 社 所8         | 4 腰脯症                    | H22.12.06 |
| (7) 急任 2日00月40525月以上総統する場合抽出する                                                 | ● 02000/64 患者8   | 外社切構           | 5 乾皮症                    | H24.06.22 |
|                                                                                | 1 02001161 魚者13  | - 外 社 5月内      | <ul> <li>時代日本</li> </ul> | H24.06.22 |
|                                                                                | ● 02001262 愚者14  | 外社 9.周         | 7 带状抱珍                   | H25.09.29 |
|                                                                                | ● 03000211 患者19  | 外社リ語           | 8 未值件检198/曲              | H25.11.08 |
|                                                                                | 1 03000451 進者25  | 外社 5病          | 9 脳視歴(アクナ)               | H25.12.07 |
|                                                                                | ▼ 05000241 愚者333 | 外社 9周          | 10 左大腿骨骨的の短い             | H25.12.09 |
|                                                                                | ♥ 05000250 患者34  | 外社ワ病           |                          |           |
|                                                                                | ▼ 11000464 墨書46  | 外社り病           |                          |           |
|                                                                                | ✓ 11000500 愚者47  | 外社ワ病           |                          |           |
|                                                                                | ✓ 11000282 患者42  | 外 社 廃止         |                          |           |
| ↑全て解除 ↑抽出ルールを保存                                                                | ● 05000241 患者33  | 外 社 外管         |                          |           |
|                                                                                | ▲ 11000464 愚者46  | <u> 外 社 外管</u> |                          |           |
|                                                                                | 2 02001145 患者11  | 外 社 特処         |                          |           |
|                                                                                | ▶ 03000211 患者19  | 外 社 特処         |                          |           |
|                                                                                | ▶ 11000383 患者43  | 外 社 特処         |                          |           |
|                                                                                | ● 02001145 患者11  | 外社 特管 1 0      |                          |           |
| 新規追加 削除                                                                        | 202001262 患者14   | 外社 特管 8 1      |                          |           |
|                                                                                | 2 03000183 患者18  | 外社 特管 2 1      |                          |           |
| 条件1                                                                            | ✓ 03000211 患者19  | 外 社 特管 2 0     |                          |           |
|                                                                                | ✓ 11000500 患者47  | 外 社 特管 2 1     |                          |           |
| □ 病名が指定件数以上の場合抽出96→ 件                                                          | ✔ 02000960 患者10  | 外 社 急性         |                          |           |
| 条件2                                                                            | ✔ 02001262 患者14  | 外社發            |                          |           |
|                                                                                |                  |                |                          |           |
| 指正人子列小粧祝りる場合抽出りる                                                               |                  |                |                          |           |
| 指定文字列: 継続月数: ヶ月                                                                |                  |                |                          |           |
|                                                                                |                  |                |                          |           |
| 前月初診日を特管候補に含める 初期状態に戻す                                                         | ↑ 全て解除           | 26 件           |                          | 10 件      |
|                                                                                |                  |                |                          |           |

抽出条件項目に対し処理を行い 抽出条件に合致した患者を 表示します。

#### 2.3 抽出結果の確認(共通)

### 2.3.1 抽出患者一覧画面

#### ①抽出終了後

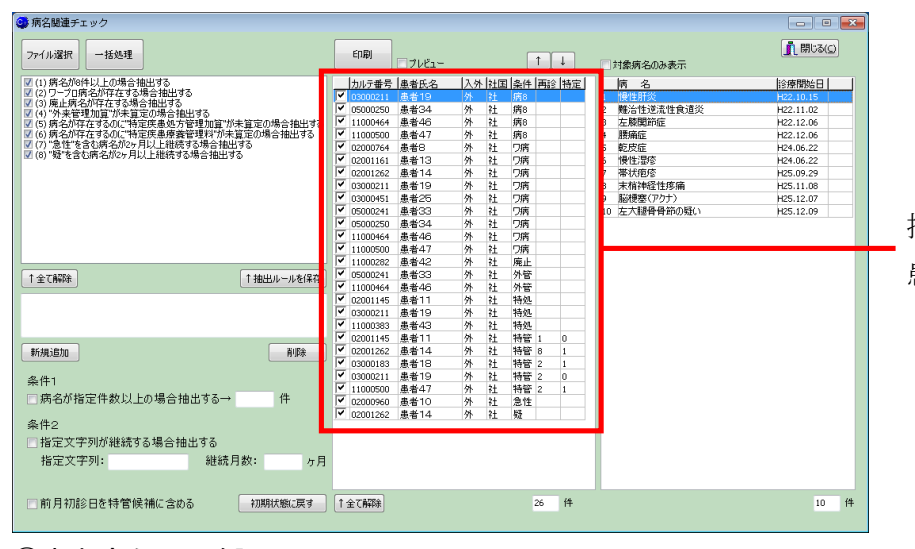

抽出患者(青色表示)をクリックし 患者病名を表示させる。

#### ②患者病名にて確認

| 「病名関連チェック                                                                                                    |                                                                                                    |                                                                                                    |                                                                                                    |                                                                                                    |           |           |                                                                                                    |
|----------------------------------------------------------------------------------------------------|----------------------------------------------------------------------------------------------------|----------------------------------------------------------------------------------------------------|----------------------------------------------------------------------------------------------------|----------------------------------------------------------------------------------------------------|-----------|-----------|----------------------------------------------------------------------------------------------------|
| 771儿濯択 一括処理                                                                                                    | ÉDÆJ                                                                                                    | プレビュー                                                                                                    |                                                                                                    | 1                                                                                                    |           | □対象病名のみ表示 | 閉じる(⊆)                                                                                                    |
| 20(1)年名(2014)上しが場合地出する<br>20(2)アンロ(6)が打ちする場合地出する<br>20(2)アンロ(6)が打ちま立の場合地出する<br>20(2)年間(4)に対ちま立の場合地出する<br>20(2)を含む(第二行事業)の場合地出する<br>20(2)を含む(第二行事業)の場合地出する<br>20(2)<br>20(2)<br>20( | カルテ番号 書     ・ 0300211 書     ・ 0300250 書     ・ 11000464 書     ・ 11000500 書     ・ 02000764 書     ・ 02000764 書     ・ 02000764 書     ・ 02000764 書     ・ 02000161 書     ・ 03000451 書     ・ 03000451 書     ・ 03000451 書     ・ 03000451 書     ・ 03000451 書     ・ 03000451 書     ・ 03000451 書     ・ 03000451 書     ・ 03000451 書     ・ 03000451 書     ・ 03000451 書     ・ 03000451 書     ・ 03000451 書     ・ 03000451 書 | 書書氏名 書名日 書名46 書名46 書名46 書名47 書名47 書名13 書名13 書名14 書名14 書名14 書名14 書名14 書名14 書名14 書名26 書名33 書名34 書名46 書名46                                                                                                    | 八外         社田           外         社           外         社 | <u>条件</u> 再診:<br>病8<br>病8<br>7病<br>7病<br>7病<br>7病<br>7病<br>7病<br>7病<br>7病<br>7病<br>7病                                                                                                    | <u>特定</u> |           | 診療閉始日           H2210.15           H2211.02           H2212.06           H22.12.06           H24.06.22           H24.06.22           H24.06.22           H25.11.08           H25.11.08           H25.12.07           H25.12.09 |
| 1 全て解除<br>1 全て解除<br>新規追加<br>条件1<br>一所名が指定件救以上の場合抽出する→<br>件                                                                                                    | <ul> <li>▼ 11000500 #</li> <li>▼ 11000500 #</li> <li>▼ 11000500 #</li> <li>♥ 05000241 #</li> <li>♥ 11000464 #</li> <li>♥ 02001145 #</li> <li>♥ 02001145 #</li> <li>♥ 02001262 #</li> <li>♥ 03000211 #</li> <li>♥ 03000211 #</li> <li>♥ 03000211 #</li> <li>♥ 03000211 #</li> <li>♥ 03000211 #</li> <li>♥ 11000500 #</li> <li>♥ 02001262 #</li> <li>♥ 02001262 #</li> </ul>                                   | 2844/ )<br>2842/ )<br>28433 )<br>28446 )<br>28411 )<br>28413 )<br>28414 )<br>28414 )<br>28418 )<br>28418 )<br>28418 )<br>28419 )<br>28419 )<br>28410 )<br>28410 )<br>284 | 小 社<br>外 社<br>外 社<br>社<br>外 社<br>社<br>社<br>外<br>大<br>社<br>社<br>大<br>外<br>社<br>社<br>社<br>、<br>外<br>社<br>社<br>、<br>外<br>社<br>社<br>、<br>外<br>社<br>社<br>、<br>外<br>、<br>社<br>社<br>、<br>外<br>、<br>社<br>社<br>、<br>外<br>、<br>社<br>社<br>、<br>外<br>、<br>社<br>社<br>、<br>外<br>、<br>社<br>社<br>、<br>外<br>、<br>社<br>土<br>、<br>外<br>、<br>社<br>、<br>、<br>、<br>、<br>、<br>、<br>、<br>、<br>、<br>、<br>、<br>、<br>、                               | - )两<br>廃止管<br>外管<br>外管<br>外管<br>外管<br>4<br>処<br>特<br>特<br>管<br>1 (<br>)<br>特<br>管<br>2 (<br>)<br>特<br>管<br>2 (<br>)<br>特<br>管<br>2 (<br>)<br>特<br>管<br>2 (<br>)<br>特<br>管<br>2 (<br>)<br>特<br>管<br>2 (<br>)<br>特<br>管<br>2 (<br>)<br>特<br>管<br>2 (<br>)<br>特<br>管<br>2 (<br>)<br>特<br>管<br>2 (<br>)<br>特<br>管<br>2 (<br>)<br>特<br>管<br>2 (<br>)<br>特<br>管<br>2 (<br>)<br>(<br>)<br>(<br>)<br>(<br>)<br>(<br>)<br>(<br>)<br>(<br>)<br>(<br>)<br>(<br>)<br>(<br>) |           |           |                                                                                                    |
| 条件2<br>指定文学列が継続する場合抽出する<br>指定文学列: 継続月数: ヵ月<br>前月初診日を特管候補に含める 初期状態に戻す                                                                                                    | 1全てMTR                                                                                                    |                                                                                                    |                                                                                                    | 26                                                                                                    | 件         |           | 10 (4                                                                                                    |

検索条件で抽出された 病名を確認する。

# 2.4 抽出結果印刷(共通)

### 2.4.1 抽出結果の確認

| 小山灌訳 一括処理                                              | ÉNÆI       |       |    |    |        | _  |    |           | 🧻 閉じる(⊆)  |
|--------------------------------------------------------|------------|-------|----|----|--------|----|----|-----------|-----------|
|                                                        |            | 7081- |    |    |        | •  |    | 対象病名のみ表示  |           |
| (1)病名が8件以上の場合抽出する                                      | カルテ番号      | 愚者氏名  | 入外 | 社国 | 条件  再診 | 特定 |    | 病 名       | 診療開始日     |
| (2)ワーブロ病名が存在する場合抽出する                                   | 03000211   | 患者19  | 外  | 21 | 病8     |    | 1  | 慢性肝炎      | H22.10.15 |
| (3) 廃止病治が存在する場合抽出する<br>(4) "体本等理加管"が主管空の撮合抽出する         | 05000250   | 患者34  | 外  | 社  | 病8     |    | 2  | 難治性逆流性食道炎 | H22.11.02 |
| 5)病名が存在するの(、"特定疾患処方管理加算"が未算定の場合抽出する                    | 11000464   | 患者46  | 外  | 社  | 病8     |    | 3  | 左膝関節症     | H22.12.06 |
| 6)病名が存在するのに"特定疾患療養管理料"が未算定の場合抽出する                      | ✓ 11000500 | 患者47  | 外  | 社  | 病8     |    | 4  | 腰痛症       | H22.12.06 |
| 7) "急性"を含む病名が2ヶ月以上継続する場合抽出する                           | 02000764   | 患者8   | 外  | 社  | ワ病     |    | 5  | 乾皮症       | H24.06.22 |
| 3) 「蛭を吉む病治パンケ月以上植物する場合指出する                             | ✓ 02001161 | 患者13  | 外  | 社  | り病     |    | 6  | 慢性湿疹      | H24.06.22 |
|                                                        | 02001262   | 患者14  | 外  | 社  | り病     |    | 7  | 帯状疱疹      | H25.09.29 |
|                                                        | 03000211   | 患者19  | 外  | 社  | ワ病     |    | 8  | 末梢神経性疼痛   | H25.11.08 |
|                                                        | ✓ 03000451 | 患者25  | 外  | 社  | ワ病     |    | 9  | 脳梗塞(アクナ)  | H25.12.07 |
|                                                        | ✓ 05000241 | 患者33  | 外  | 社  | ワ病     |    | 10 | 左大腿骨骨節の疑い | H25.12.09 |
|                                                        | 05000250   | 患者34  | 外  | 社  | り病     |    |    |           |           |
|                                                        | ✓ 11000464 | 患者46  | 外  | 社  | り病     |    |    |           |           |
|                                                        | ✓ 11000500 | 患者47  | 外  | 社  | ワ病     |    |    |           |           |
|                                                        | 11000282   | 患者42  | 外  | 社  | 廃止     |    |    |           |           |
| 全了解除 1 抽出儿—儿友(                                         | 05000241   | 患者33  | 外  | 社  | 外管     |    |    |           |           |
|                                                        | 11000464   | 患者46  | 外  | 社  | 外管     |    |    |           |           |
|                                                        | 02001145   | 患者11  | 外  | 社  | 特処     |    |    |           |           |
|                                                        | ✓ 03000211 | 患者19  | 外  | 社  | 特処     |    |    |           |           |
|                                                        | 11000383   | 患者43  | 外  | 社  | 特処     |    |    |           |           |
|                                                        | 02001145   | 患者11  | 外  | 社  | 特管 1   | 0  |    |           |           |
| 規追加 前版                                                 | 02001262   | 患者14  | 外  | 社  | 特管 8   | 1  |    |           |           |
|                                                        | 03000183   | 患者18  | 外  | 社  | 特管 2   | 1  |    |           |           |
| 生1                                                     | ✓ 03000211 | 患者19  | 外  | 社  | 特管 2   | 0  |    |           |           |
|                                                        | 11000500   | 患者47  | 外  | 社  | 特管 2   | 1  |    |           |           |
| 時名が指定件数以上の場合抽出する→ 件                                    | ✓ 02000960 | 患者10  | 外  | 社  | 急性     |    |    |           |           |
|                                                        | ✓ 02001262 | 患者14  | 外  | 社  | 疑      |    |    |           |           |
| 件2                                                     |            |       |    |    |        |    |    |           |           |
| 指定文字列が継続する場合抽出する                                       |            |       |    |    |        |    |    |           |           |
| 化中安空间, 继续日期,                                           |            |       |    |    |        |    |    |           |           |
| fli定人于》1: 超机月数: 方F                                     |            |       |    |    |        |    |    |           |           |
|                                                        |            |       |    |    |        | _  |    |           |           |
| 前日初診中を特徴候補に今める 初期状態に更す                                 | 1 ~ 7 6280 |       |    |    | 26     | 件  |    |           | 10 件      |
| 137317002 C 13 C 14 C 10 C 10 C 10 C 10 C 10 C 10 C 10 | L T CHANK  |       |    |    | 20     |    |    |           | 10 11     |

「印刷」ボタンをクリック すると2.4.2の印刷プレビ ューが表示される。

# 2.4.2 抽出結果の印刷

| $\leftarrow \leftarrow \rightarrow \rightarrow$ | ≣∙ | <b>8</b> 8 | 🚽 🖨    | ⊈lose |    |    |                |           |                     |  |
|-------------------------------------------------|----|------------|--------|-------|----|----|----------------|-----------|---------------------|--|
|                                                 |    |            |        |       |    |    |                |           |                     |  |
|                                                 |    |            |        |       |    | \$ | 対象患者リスト(25年12) | ヨ分)       | 2013/12/01 21:04:55 |  |
|                                                 |    |            |        |       |    |    |                |           |                     |  |
|                                                 |    | カルテ番・      | 号 ;    | 患者氏名  | 条作 | Ŧ再 | 特 病名           | 診療開始日     |                     |  |
|                                                 |    | 0300021:   | 1 社保 . | 愚者19  | 病  | 3  | 慢性肝炎           | H22.10.15 |                     |  |
|                                                 |    |            |        |       |    |    | 難治性逆流性食道炎      | H22.11.02 |                     |  |
|                                                 |    |            |        |       |    |    | 左膝関節症          | H22.12.06 |                     |  |
|                                                 |    |            |        |       |    |    | 腰痛症            | H22.12.06 |                     |  |
|                                                 |    |            |        |       |    |    | 乾皮症            | H24.06.22 |                     |  |
|                                                 |    |            |        |       |    |    | 慢性湿疹           | H24.06.22 |                     |  |
|                                                 |    |            |        |       |    |    | 带状抱疹           | H25.09.29 |                     |  |
|                                                 |    |            |        |       |    |    | 末梢神経性疼痛        | H25.11.08 |                     |  |
|                                                 |    |            |        |       |    |    | 脳梗塞(アクナ)       | H25.12.07 |                     |  |
|                                                 |    |            |        |       |    |    | 左大腿骨骨節の疑い      | H25.12.09 |                     |  |
|                                                 |    | 05000250   | 〕社保:   | 愚者34  | 病  | 3  | 高血圧症           | H06.11.25 |                     |  |
|                                                 |    |            |        |       |    |    | 頚肩腕症候群         | H06.11.25 |                     |  |
|                                                 |    |            |        |       |    |    | 慢性咽頭炎          | H07.03.04 |                     |  |
|                                                 |    |            |        |       |    |    | 自律神経失調症        | H07.08.22 |                     |  |
|                                                 |    |            |        |       |    |    | 慢性胃炎           | H11.08.02 |                     |  |
|                                                 |    |            |        |       |    |    | 慢性気管支炎         | H14.07.01 |                     |  |
|                                                 |    |            |        |       |    |    | アレルギー性鼻炎       | H17.11.22 |                     |  |
|                                                 |    |            |        |       |    |    | メニエル症候群        | H21.09.10 |                     |  |
|                                                 |    |            |        |       |    |    | 難治性逆流性食道炎      | H25.02.21 |                     |  |
|                                                 |    | 11000464   | + 社保 . | 愚者46  | 病  | 3  | 高血圧症           | H08.03.25 |                     |  |
|                                                 |    |            |        |       |    |    | 不眠症            | H08.03.25 |                     |  |
|                                                 |    |            |        |       |    |    | 慢性咽頭炎          | H09.05.01 |                     |  |
|                                                 |    |            |        |       |    |    | 変形性膝関節炎        | H09.10.31 |                     |  |
|                                                 |    |            |        |       |    |    | 胸痛             | H10.01.05 |                     |  |
|                                                 |    |            |        |       |    |    | 肋間神経痛          | H10.01.05 |                     |  |
|                                                 |    |            |        |       |    |    | 気管支喘息          | H14.02.25 |                     |  |

3. レセプトプレビュー

| *イル選択 -括処理 201312国保が終                                      | 了しました          | EUBI       | ▼ プレビュー |            | 1         | J I | 対象病名のみ表示                  | <u>「</u> 開じる( <u>C</u> ) |
|------------------------------------------------------------|----------------|------------|---------|------------|-----------|-----|---------------------------|--------------------------|
| (1)病名が6件以上の場合抽出する                                          |                | カルテ番号      | 患者氏名    | 入外 社園      | 国 条件   再診 | 持定  | 病 名                       | 診療開始日                    |
| 2)リーフロ病治か存在する場合指出する                                        |                | ✓ 03000211 | 患者19    | 外 社        | 病8        |     | 高血圧症                      | H08.03.25                |
| 4) "外来管理加賀"が未賀定の場合抽出する                                     |                | 00000200   | ACE OF  | <u>л н</u> | 2/10      | 2   | 2 不眠症                     | H08.03.25                |
| (5)病名が存在するのに"特定疾患処方管理加算"が未算定の場合抽出する                        |                | 11000464   | 患者46    | 外社         | 病8        |     | IN LOND BUT               | 100100101                |
| 6)病名が存在するのに"特定疾患療養管理料"が未                                   | 資産の場合抽出する      |            |         | <u> </u>   |           | 4   | 支形性膝関節炎                   | H09.10.31                |
| (7) "忌性"を含む病治か2ヶ月以上離焼する場合抽出。<br>'の "鍋!よ今れ席々がっこ月川上線はまる場合抽出。 | 190<br>17      | 02000764   | 患者8     | 外 社        | り病        | 5   | 5 胸痛                      | H10.01.05                |
| 0) 25 5 9 0 20 0 20 20 20 20 20 20 20 20 20 20 20          | 10             | ✓ 02001161 | 患者13    | 外 社        | り病        | 6   | 5 肋間神経痛                   | H10.01.05                |
|                                                            |                | ✓ 02001262 | 患者14    | 外 社        | り病        | 7   | • 医管支喘息                   | H14.02.25                |
|                                                            |                | ✓ 03000211 | 患者19    | 外 社        | り病        | 8   | 3 メニエル症候群                 | H19.07.04                |
|                                                            |                | 03000451   | 患者25    | 外 社        | ワ病        | 9   | 9 胸背部湿疹                   | H22.04.02                |
|                                                            |                | ✓ 05000241 | 患者33    | 外 社        | ワ病        | 1   | <ol> <li>慢性胃腸炎</li> </ol> | H23.11.04                |
|                                                            |                | ♥ 05000250 | 患者34    | 外 社        | り病        | 1   | 1 便秘症                     | H25.09.04                |
|                                                            |                | ✓ 11000464 | 患者46    | 外 社        | り病        |     |                           |                          |
|                                                            |                | ✓ 11000500 | 患者47    | 外 社        | り病        |     |                           |                          |
|                                                            |                | ✓ 11000282 | 患者42    | 外 社        | 廃止        |     |                           |                          |
| ☆T最25年                                                     | ↑抽出しールを保存      | ✓ 05000241 | 患者33    | 外社         | 外管        |     |                           |                          |
| T CHIMA                                                    | T IBLUY WEIKIT | 11000464   | 患者46    | 外 社        | 外管        |     |                           |                          |
|                                                            |                | 02001145   | 患者11    | 外社         | 特処        |     |                           |                          |
|                                                            |                | 03000211   | 患者19    | 外 社        | 特処        |     |                           |                          |
|                                                            |                | 11000383   | 患者43    | 外 社        | 特処        |     |                           |                          |
|                                                            |                | 02001145   | 患者11    | 外社         | 特管 1      | 0   |                           |                          |
| itBifthn                                                   | Billio         | 02001262   | 患者14    | 外社         | 特管 8      | 1   |                           |                          |
| NO. MIN                                                    |                | 03000183   | 患者18    | 外社         | 特管 2      | 1   |                           |                          |
| 18-4                                                       |                | 03000211   | 串者19    | 外社         | 特管 2      | 0   |                           |                          |
| 1+1                                                        |                | ✓ 11000500 | 患者47    | 外社         | 特管 2      | 1   |                           |                          |
| 病名が指定件数以上の場合抽出する→                                          | 件              | 02000960   | 患者10    | 外社         | 急性        |     |                           |                          |
|                                                            |                | 02001262   | 事業14    | 外社         | 15        |     |                           |                          |
| 件2                                                         |                |            |         |            |           |     |                           |                          |
| 地宁立字初初継続する場合抽中する                                           |                |            |         |            |           |     |                           |                          |
| 18/12/21/21/21/21/21/21/21/21/21/21/21/21/                 |                |            |         |            |           |     |                           |                          |
| 指定文字列: 継続                                                  | 月数: ヶ月         |            |         |            |           |     |                           |                          |
|                                                            |                |            |         |            |           |     |                           |                          |
|                                                            |                |            |         |            |           | 10  |                           |                          |
| 町日刻岐戸を駐軍惟補に今める                                             | 初期状態に戻す        | 11 全(解除)   |         |            | 26        | 19  |                           | 11 件                     |

患者名をダブルクリック する。

患者のレセプトプレビュー画面が表示される。

| ▶ 診療報酬明細書 国保 患者番号:00      | 109707 患者名:患者46 ま     | <b></b> 表示年月:25 | 年12月                                           |                 |              |
|---------------------------|-----------------------|-----------------|------------------------------------------------|-----------------|--------------|
| 保険情報                      |                       |                 | 療養の給付調戒占                                       | 一部會加全額          | -            |
| 市町村: 老人受                  | : 保険:                 | 4               | 20026 (9 64: 822                               | E H             | 開じる(g        |
| 公員①: 公受①                  | : 記号:                 | させぼ             |                                                | m               | ← →          |
| 公員②: 公受②                  | : 番号:                 | 1000365         |                                                |                 | 1/4          |
| 傷病名                       |                       | ,<br>           | ()<br>() () () () () () () () () () () () () ( |                 | 診療室日数        |
| (1)高血圧症,不眠症               |                       |                 | (1) 8年 3月25日                                   |                 | (2) 1 8      |
| (3)変形性臟臟節炎                |                       |                 | (2) 9年 5月 1日<br>(3) 9年10月31日                   |                 |              |
| (4)順備, 10間伊谷倫<br>(5)気管支喘息 |                       |                 | (4)10年 1月 5日<br>(5)14年 2月25日                   |                 |              |
|                           |                       |                 |                                                |                 | @:  B        |
| 11 初診: 0                  |                       | 0               | 009707 患者46                                    |                 | 1枚           |
| 12 再診                     | 30 注射                 |                 | <ul><li>(6) メニエル症候群</li></ul>                  | 19年 7月 -        | 48 🔺         |
| 外来管理加 1 回 52              | 32 静脈内: 回             |                 | (日) 慢性胃腸炎                                      | 22年 4月 23年11月   | 48           |
| 時間外: 回                    | 33 その他: 回             |                 | (9) 便秘症                                        | 25年 9月 -        | 48           |
| 休日: 回                     | 40 処置                 | 1               | 2   米時間外対応加算 1<br>  米明細書発行体制等加算                |                 | 5× 1<br>1× 1 |
| 深夜:   回                   | 処置:   回               | 2               | 1 米 ()成)                                       |                 |              |
| 13 指導:                    |                       |                 | ペハイドRA配合錠 1<br>レンドルミン錠0,25                     | 锭<br>mg 1锭      |              |
| 往宅                        | 50 手個<br>手銜·麻酔:     回 |                 | ヒポカ15mgカブセル<br>酸化マグネシウム 1g                     | 1 カブセル          |              |
| 夜間: 回                     | 秦 剤:                  |                 | オルメテック錠20mg<br>エチゾラム線0.5mg                     | 1錠<br>「EMECI 1線 |              |
| 深夜·緊急: 回                  | 60 検査                 |                 | ビネロロ錠25mg 1<br>米華創料通波(90/10                    | 錠 21<br>0)(内服薬) | 5× 28        |
| 在宅訪問: 0                   | 検査: 回                 |                 |                                                | ▲7:             | 3× 1         |
| モの旭:<br>薬剤:               | 薬剤:                   |                 |                                                |                 |              |
| 1                         | 70 画像                 |                 |                                                |                 |              |
| 20 投棄<br>21 内昭勝御・28 単 655 | 画像診断: □               |                 |                                                |                 |              |
| 内眼調剤: 1回 9                | 梁 別:                  |                 |                                                |                 |              |
| 22 頓服藥劑: 単                | 80 他                  |                 |                                                |                 |              |
| 23 外用薬剤: 単                | 処方せん: 回 図 ( 2015)     |                 |                                                |                 |              |
| 25 dl 5: 1 0 20           |                       |                 |                                                |                 |              |
| 26 麻 毒: 10 23             |                       |                 |                                                |                 |              |
| 27 調 基:                   |                       |                 |                                                |                 | -            |
| ,                         |                       | 1               |                                                |                 |              |

※なお、レセプトプレビュー画面は日医標準レセプトソフト(ORCA)に接続している場合のみ表示されます。

レセプト病名検査ソフト suisuiCHECK+ Ver1.0.0

4. 抽出ルール

4.1 病名が8件以上の場合に抽出する。
 略称:病8 注:略称とは、抽出リストの画面および印刷で表記される略称です。

病名が8件以上のレセプトを抽出します。 ※件数も変更できます。

4.2 ワープロ病名が存在する場合抽出する。

略称:ワ病

病名の中にワープロ病名を含むレセプトを抽出します。

ワープロ病名は、赤字で表示されます。

4.3 廃止病名が存在する場合抽出する。

略称:廃止

病名の中に廃止病名を含むレセプトを抽出します。

廃止病名は、青字で表示されます。

4.4 "外来管理加算"が未算定の場合抽出する。

略称:外管

レセプト上、算定要件を満たしているのに外来管理加算が算定されていないレセプトを抽出します。

4.5 病名が存在するのに"特定疾患処方管理加算"が未算定の場合抽出する。

略称:特処

対象病名が存在するのに、特定疾患処方管理加算が算定されていないレセプト、 月に2回以上の初再診があるのに、1回しか算定されていないレセプトを抽出します。 対象病名は、赤字で表示されます。

4.6 病名が存在するのに"特定疾患療養管理料"が未算定の場合抽出する。

略称:特管

対象病名が存在するのに、特定疾患療養管理が算定されていないレセプト、 月に2回以上の再診があるのに、1回しか算定されていないレセプトを抽出します。 対象病名は、赤字で表示されます。

4.7 "急性"を含む病名が2ヶ月以上継続する場合抽出する。

略称:急性

病名の中に"急性"を含む病名が2ヶ月以上継続するレセプトを抽出します。 対象病名は、赤字で表示されます。 レセプト病名検査ソフト suisuiCHECK+ Ver1.0.0

4.8 "疑"を含む病名が2ヶ月以上継続する場合抽出する。

略称:疑

病名の中に"疑"を含む病名が2ヶ月以上継続するレセプトを抽出します。 対象病名は、赤字で表示されます。